## NTU Exchange Mail -- 【MAC OS】 設定 POP 類型帳户

## 版本: macOS 13.4

適用於:

- 1. 國立台灣大學教職員
- 2. 2020/05前,入學之學生
- 1. 請打開【郵件】

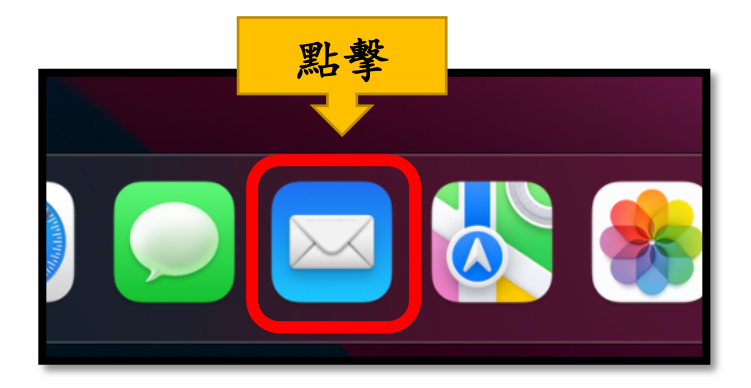

2. 請點擊【郵件】>【帳號...】

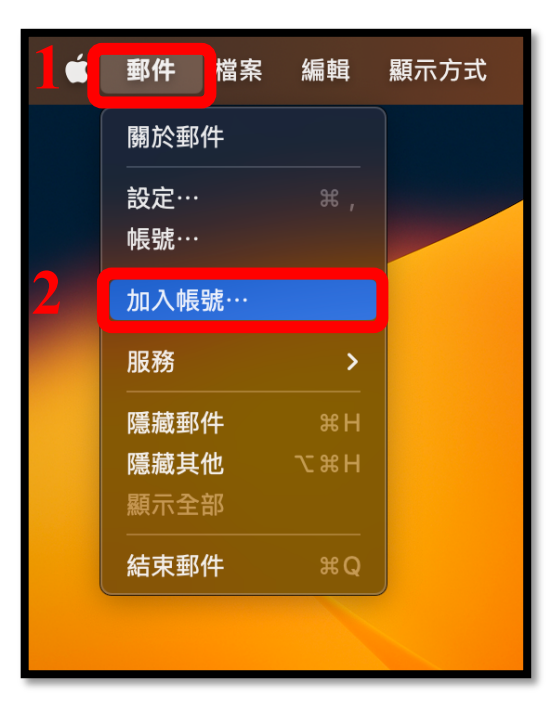

3. 請選擇【其他郵件帳號...】, 並點擊【繼續】

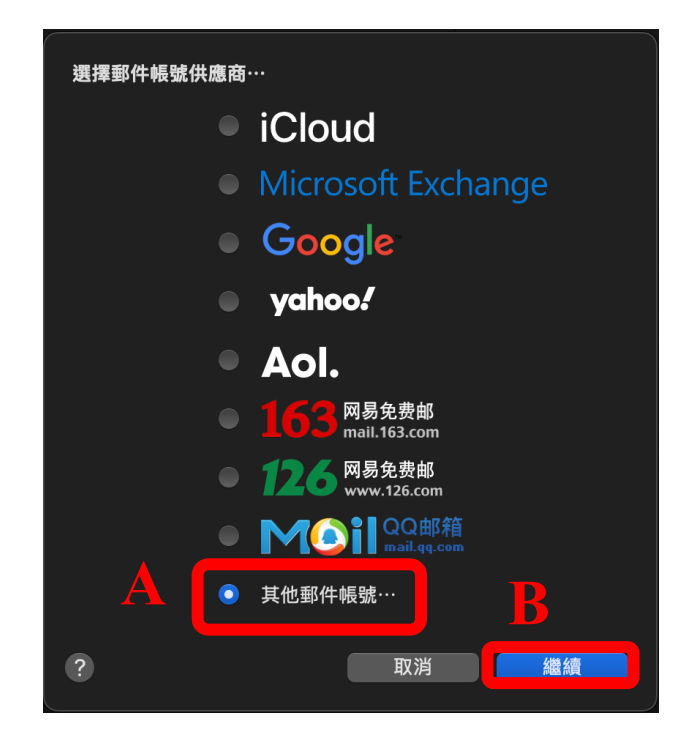

4. 請填入以下資訊, 並點擊【登入】

| 加入郵件帳號        |                      |  |  |  |  |  |
|---------------|----------------------|--|--|--|--|--|
| 若要開始,請填寫下列資訊: |                      |  |  |  |  |  |
| 名稱:           | Alice                |  |  |  |  |  |
| 電子郵件地址:       | b07234567@ntu.edu.tw |  |  |  |  |  |
| 密碼:           | •••••                |  |  |  |  |  |
| 取消            | 返回登入                 |  |  |  |  |  |

- 5. 請輸入以下資訊:
  - 帳號類型: **POP**
  - 收件伺服器: mail.ntu.edu.tw
  - 寄件伺服器: mail.ntu.edu.tw

輸入完成後,請點擊登入。

| 電子郵件地址: | b07234567@ntu.edu.tw |  |  |  |  |
|---------|----------------------|--|--|--|--|
| 使用者名稱:  | 自動                   |  |  |  |  |
| 密碼:     | •••••                |  |  |  |  |
| 帳號類型:   | POP                  |  |  |  |  |
| 收件伺服器:  | mail.ntu.edu.tw      |  |  |  |  |
| 寄件伺服器:  | mail.ntu.edu.tw      |  |  |  |  |
|         | 無法驗證帳號名稱或密碼。         |  |  |  |  |
| 取消      | 返回登入                 |  |  |  |  |

6. 請點擊【郵件】>【設定...】

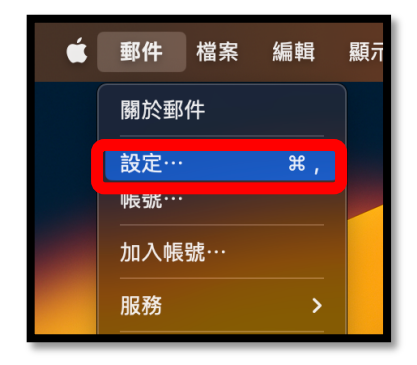

- 帳號 • <u>×♪ぷ</u>∮ 簽名檔 ● 隱私權 込規則 ഹ്ന Aa 00 Ø \_\_\_\_ 垃圾郵件 字體與顏色 編寫郵件 延伸功能 帳號資訊 信箱動作 伺服器設定 0 ntu.edu.tw 🗸 啟用此帳號 狀態: 連線 🔵 描述: ntu.edu.tw 電子郵件地址: Alice <b07234567@ntu.edu.tw> \$ ✔ 收取郵件後移除伺服器上的備份: 一個月之後 立即移除 請提示我略過大於 KB的郵件
- 7. 請點擊【帳號】>【@ntu.edu.tw】,將設定改為【一個月之後】

8. 請點擊【伺服器設定】,並取消勾選【自動管理連線設定】。

| ● ● ● ● ● ● ● ● ● ● ● ● ● ● ● ● ● ● ● |         |                |                  |             |                  |           |                    |      |             |          |  |
|---------------------------------------|---------|----------------|------------------|-------------|------------------|-----------|--------------------|------|-------------|----------|--|
|                                       | 谷<br>一般 | <b>@</b><br>帳號 | <b>区</b><br>垃圾郵件 | Aa<br>字體與顏色 | <b>⊖</b> ⊖<br>檢視 | 」<br>編寫郵件 | <u>×}}%</u><br>簽名檔 | ジ規則  | くのう<br>延伸功能 | ①<br>隱私權 |  |
| 0 ntu.edu                             | u.tw    |                |                  |             |                  | 帳號資訊      | 信箱動作               | 伺服器設 | 定<br>1      |          |  |
|                                       |         |                | 收件伺服             | 服器(POP)     |                  |           |                    |      |             |          |  |
|                                       |         |                | 使用者              | 名稱: b072    | 34567@n          | tu.edu.tw |                    |      |             |          |  |
| 密碼: ••••••                            |         |                |                  |             |                  |           |                    |      |             |          |  |
| 主機名稱: mail.ntu.edu.tw                 |         |                |                  |             |                  |           |                    |      |             |          |  |
| ✓ 目動管理連線設定 2                          |         |                |                  |             |                  |           |                    |      |             |          |  |
| 進度 POP 設定                             |         |                |                  |             |                  |           |                    |      |             |          |  |
| 寄件伺服器(SMTP)                           |         |                |                  |             |                  |           |                    |      |             |          |  |
|                                       |         |                | (                | 帳號: ntu.e   | edu.tw           |           |                    |      |             |          |  |
|                                       |         |                | 使用者              | 名稱: b072    | 34567@n          | tu.edu.tw |                    |      |             |          |  |
|                                       |         |                | 1                | 密碼: ●●●●    |                  |           |                    |      |             |          |  |
|                                       |         |                | 主機               | 名稱: mail    | ntu edu tw       | ,         |                    |      |             |          |  |
|                                       |         |                | M                |             | 助管理連線            | 設定 2      |                    |      |             |          |  |
|                                       |         |                |                  |             |                  |           |                    |      |             |          |  |

9. 請確認以下資訊填寫正確:

【收件伺服器(POP)】

- 主機名稱: mail.ntu.edu.tw
- 連結埠: **995**
- 認證: <mark>密碼</mark>
- 確認勾選【使用 TLS/SSL】

【寄件伺服器(SMTP)】

- 主機名稱: mail.ntu.edu.tw
- 連結埠: 587
- 認證: <mark>密碼</mark>
- 確認勾選【使用 TLS/SSL】

修改資訊後,請務必點擊【儲存】。

|                                                                 |                                   | 帳號           |               |               |
|-----------------------------------------------------------------|-----------------------------------|--------------|---------------|---------------|
| <ul><li>     袋     袋     <li>     一般     報號     </li></li></ul> | ☑ Aa O<br><sup>垃圾郵件</sup> 字體與顏色 檢 | ▶            | たう<br>規則 延伸功能 | <br>隱私權       |
| 0 ntu.edu.tw                                                    |                                   | 帳號資訊 信箱動作    | 伺服器設定         |               |
|                                                                 | 收件伺服器(POP)                        |              |               |               |
|                                                                 | 使用者名稱: b0723456                   | /@ntu.edu.tw |               |               |
| 收件                                                              | 家碼: ••••••                        | ••           |               |               |
|                                                                 | 主機名稱: mail.ntu.ed                 | u.tw         |               |               |
| 伺服器                                                             | 📄 自動管理                            | 連線設定         |               |               |
|                                                                 | 連接埠: 995                          |              |               | ✓ 使用 TLS/SSL  |
|                                                                 | 認證: 密碼                            |              |               |               |
|                                                                 | 案件伺服器 (CMTD)                      |              |               |               |
|                                                                 | 町中回版語(SMTP)<br>帳號: ntu.edu.tw     |              |               | 0             |
|                                                                 |                                   |              |               |               |
|                                                                 | 使用者名稱: b0723456                   | /@ntu.edu.tw |               |               |
| 寄件                                                              | 密碼: •••••••                       | ••           |               |               |
|                                                                 | 主機名稱: mail.ntu.ed                 | u.tw         |               |               |
| 伺服器                                                             |                                   | 建脉改足         |               | ☑ 値田 TI S/SSI |
| (SMTP)                                                          | 2215年· 387                        |              |               |               |
|                                                                 |                                   |              |               |               |
| + -                                                             |                                   |              |               |               |
|                                                                 |                                   |              |               | ?             |

10.完成後,請點開郵件,收件夾將跳出信件,即表示設定完成!

| •••                                      | <b>收件匣</b><br>171封郵件,171封未讀                                                                                               |                                                                                        |       |  |  |
|------------------------------------------|----------------------------------------------------------------------------------------------------|----------------------------------------------------------------------------------------|-------|--|--|
| 喜好項目                                     | <ul> <li>Microsoft Outlook<br/>Microsoft Outlook 測試郵件<br/>這是 Microsoft Outlook 為了測試您的帳戶設定所自</li> </ul>                    | 2022/8/31<br>動寄出的電子郵                                                                   |       |  |  |
| <ul> <li>✓ 已傳送</li> <li>智慧型信箱</li> </ul> | 件訊息。<br>Microsoft Outlook<br>Microsoft Outlook 測試郵件<br>這是 Microsoft Outlook 為了測試您的帳戶設定所自<br>件訊息。                          | 2022/8/31<br>動寄出的電子郵                                                                   |       |  |  |
| ntu.edu.tw                               | <ul> <li>Microsoft Outlook<br/>Microsoft Outlook 測試郵件<br/>這是 Microsoft Outlook 為了測試您的帳戶設定所自<br/>件訊息。</li> </ul>           | 2022/7/27<br>動寄出的電子郵                                                                   |       |  |  |
|                                          | <ul> <li>Mail2.0系統管理<br/>【計中緊急通知】惡意郵件提醒,您的帳號收到主旨<br/>敬致各位師長同仁、同學:您的計中email信箱於1<br/>詐騙信件,該信件相關資訊如下:寄件者:National</li> </ul> | 2021/6/25<br>【您】的惡…<br>10.6.25 接到一封<br>Taiwan Unive                                    | 未選取郵件 |  |  |
|                                          | Mail2.0.系統管理<br>【計中緊急通知】惡意郵件提醒,您的帳號收到主旨<br>敬致各位師長同仁、同學:您的計中email信箱於 10<br>封詐騙信件,該信件相購資訊如下:寄件者:NTU A                       | 2020/12/11<br>【重要訊<br>09.12.11接到—<br>DMIN <b0770< th=""><th colspan="3"></th></b0770<> |       |  |  |
|                                          | <ul> <li>NTU ADMIN<br/>重要訊息!</li> <li>說明:電子郵件[更新]為必填;請遵循以下指示;<br/>寫屏幕信息。如果您最近[更新[您的NTU電子郵件]</li> </ul>                    | 2020/12/11<br>青點擊[更新]。填<br>,則可以忽略…                                                     |       |  |  |
|                                          | <ul> <li>NTU ADMIN<br/>重要訊息!</li> </ul>                                                                                   | 2020/12/11                                                                             |       |  |  |

## 國立臺灣大學

計算機及資訊網路中心

## 諮詢電話: (02)3366-5023、(02)3366-5022

諮詢信箱: <u>cchelp@ntu.edu.tw</u>

Copyright © National Taiwan University Computer and Information Networking Center All Rights Reserved